WinSCP (Ver.5.7 以降) による WebDAV 接続

## WinSCP のダウンロードとインストール

- WinSCP ダウンロードサイト(http://winscp.net/eng/download.php) ヘアクセスし、"Installation package" をクリックし WinSCP セットアップパッケージをダウンロードします。
  - 窓の杜ソフトウェアライブラリ (http://www.forest.impress.co.jp/library/software/winscp/)
     ベクター(http://www.vector.co.jp/soft/winnt/net/se493067.html)
  - からもダウンロードできます。
- ダウンロードしたセットアップパッケージをクリックすることでセットアップは開始されます。日本語版をインストールするにはインストール時に表示される「セットアップの言語選択」画面で、「日本語」を選択して下さい。

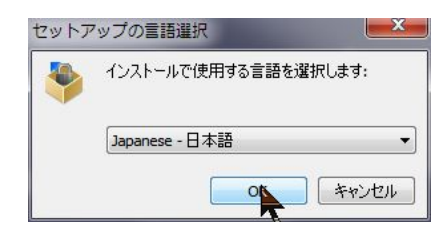

## WinSCPの設定

- 1. インストール終了後、WinSCP 初回起動時には、次のような設定ウィンドウが表示されます。
  - 転送プロトコル: WebDAV
  - ホスト名:管理者から連絡を受けたサーバ名(https://XXXXXXX))
  - ポート番号:管理者から連絡を受けたポート番号(80 or 443)
  - ユーザ名:管理者から与えられたユーザ名

を入力し、「保存」ボタンをクリックする。

| セッション<br>転送プロトコル(F)                                                                                                    | 暗号(化(E)                                 |
|----------------------------------------------------------------------------------------------------|-----------------------------------------|
| WebDAV                                                                                                    | <ul> <li>▼ 暗黙の TLS/SSL 暗号化 ▼</li> </ul> |
| ホスト名田                                                                                                    | ポート番号(R)                                |
| st.gsis.kumamoto-u.ac                                                                                                    | .jp// 443 🛓                             |
| ユーザ名(U)                                                                                                    | パスワード(2)                                |
| and the second second s |                                         |
| 保存(S) 🔻                                                                                                    | 設定(D) ▼                                 |
|                                                                                                    |                                         |
|                                                                                                    |                                         |
|                                                                                                    |                                         |
|                                                                                                    |                                         |
|                                                                                                    |                                         |
|                                                                                                    |                                         |

2. セッションの保存名に適当な名称、例えば、KUサーバを入力し、「OK」ボタンをクリックする

| セッションの保存名                  | 8 ×    |
|----------------------------|--------|
| セッションの保存名(5)               |        |
| st.gsisサーバ                 |        |
| フォルダ(E)                    |        |
| @st.gsis.kumamoto-u.ac.jp/ | •      |
| パスワードを保存(推奨されません)(P)       |        |
| デスクトップにショートカットを作成(C)       |        |
| OK キャンセル                   | ヘルプ(H) |

## WinSCP によるサーバアクセスとファイル転送

 WinSCP を起動すると、下図のようなログインウィンドウが表示されるので、作成したサーバ名(例 st.gsis サーバ)を選択し、「ログイン」ボタンをクリックする

| 学新しいサイト<br>● @st.gsis.kumamoto-u.ac.jp<br>▲ ● | セッション<br>転送ブロトコル(E)<br>WebDAV | 暗号化(E)<br>暗黙の TLS/S | SL 暗号化   |
|-----------------------------------------------|-------------------------------|---------------------|----------|
| sugas ( / 1                                   | ホスト名(日)                       |                     | ポート番号(R) |
|                                               | st.gsis.kumamoto-u.ac.        | jp//                | 443      |
|                                               | ユーザ名(U)                       | パスワードの              | <b>)</b> |
|                                               |                               |                     |          |
|                                               |                               |                     |          |
|                                               |                               |                     |          |

(註)当該サーバへの初回接続の際に、「サーバー証明書が不明です。正常なサーバーに接続している保証 ができません。」のような警告が表示されることがありますが、「はい」をクリックして先に進んでくだ さい。

2. パスワード入力画面が表示されたらパスワードを入力して「OK」ボタンをクリックください。

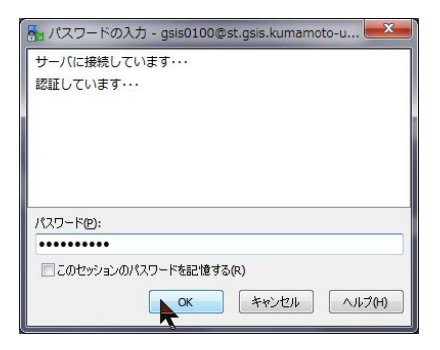

3. 下記のような画面が表示されればサーバへの接続は完了です。左側のペインが皆さんの PC 内のフォ ルダ/ファイルを表示しており、右側のペインはサーバ側のものです。左側のペインから右側へファイル をドラッグ&ドロップすることでサーバへのファイルアップロードができます。

|                 |         | ====================================== | /50.0                 | 515 |                | 0 11 7(11) | l.         |       |
|-----------------|---------|----------------------------------------|-----------------------|-----|----------------|------------|------------|-------|
|                 |         |                                        | シンヨン(5) ン             |     | >=>(0) 9P(R)   | ~U)(H)     | -          |       |
| 18 Bb + F       |         | 148 🔤 🕼 🔛                              |                       | _   | 教送設定 テノオルト     | • 11       | <b>9</b> • |       |
|                 |         | a subscription of the second           | and the second second | Ç   | 新しいセッション       |            |            |       |
| デスクトップ          | 🤗 🔽 🖣   | 🕨 • 🔶 • 🛛 💽                            | 🗖 🔂 🔂 🖻               | 6   | 🔰 gs 🔹 🚰 🔽 🛛 🦛 | • 🔿 • 🔁    | 7 🔂 🔁      |       |
| 📔 マイ ドキュメント     |         | 月日、プロパティ                               | * 🛨 🖻 🕅               | 7   | @ ダウンロード @     | 2 HE X .   | 6日、プロパティ   | » 🕂 – |
| ■ デスクトップ        | VWINSCP |                                        |                       |     | /gsis0100day   |            |            |       |
| C: Windows7     | サイズ     | 種類                                     | 更新日時                  | ß   | 名前             | サイズ        | 更新日時       | パーミッ  |
| E: Memory Stick |         | ひとつ上のデ                                 | 2015/05/              |     | 2              |            | 2015/02/19 |       |
| E: SD / MMC     | 3 KB    | JPEG イメージ                              | 2015/05/              | ā   | DS_Store       | 4 KB       | 2015/02/19 |       |
| 2.JPG           | 11 KB   | JPEG イメージ                              | 2015/05/              | ē   | index.html     | 4 KB       | 2015/02/19 |       |
| 3.JPG           | 32 KB   | JPEG イメージ                              | 2015/05/              | ā   | DS_Store       | 7 KB       | 2015/02/19 |       |
| 4.JPG           | 36 KB   | JPEG イメージ                              | 2015/05/              | 5   | index.html     | 3 KB       | 2015/02/19 |       |
| 5.JPG           | 18 KB   | JPEG イメージ                              | 2015/05/              | z   |                |            |            |       |
| 6login.JPG      | 38 KB   | JPEG イメージ                              | 2015/05/              | z   |                |            |            |       |
| 7ca.JPG         | 53 KB   | JPEG イメージ                              | 2015/05/              | s   |                |            |            |       |
| 8pwd.JPG        | 20 KB   | JPEG イメージ                              | 2015/05/              | 5   |                |            |            |       |
|                 |         |                                        |                       |     |                |            |            |       |
|                 |         |                                        |                       |     |                |            |            |       |
|                 |         |                                        |                       |     |                |            |            |       |
|                 |         |                                        |                       |     |                |            |            |       |
|                 |         |                                        |                       |     |                |            |            |       |
|                 |         |                                        |                       |     |                |            |            |       |
|                 |         |                                        |                       |     |                |            |            |       |
|                 |         |                                        |                       | r   |                |            |            |       |